# Cadre-photo Nokia SU-7 — Manuel d'utilisation

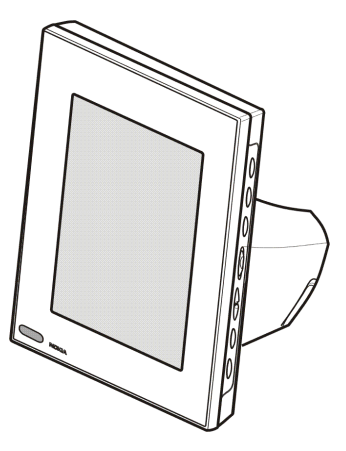

9310661 Édition 1

#### DÉCLARATION DE CONFORMITÉ

Nous, NOKIA CORPORATION, déclarons sous notre seule responsabilité la conformité du produit SU-7 aux dispositions de la directive européenne CE/1999/5. La déclaration de conformité peut être consultée à l'adresse suivante : http://www.nokia.com/phones/declaration of conformity/.

# **CE**168

Copyright © 2004 Nokia. Tous droits réservés.

La reproduction, le transfert, la distribution ou le stockage d'une partie ou de la totalité du contenu de ce document, sous quelque forme que ce soit, sans l'autorisation écrite préalable de Nokia est interdite.

Nokia et Nokia Connecting People sont des marques commerciales ou des marques déposées de Nokia Corporation. Les autres noms de produits et de sociétés mentionnés dans ce document peuvent être des marques commerciales ou des noms de marques de leurs détenteurs respectifs.

Nokia applique une méthode de développement continu. Par conséquent, Nokia se réserve le droit d'apporter des changements et des améliorations à tout produit décrit dans ce document, sans aucun préavis.

Nokia ne peut en aucun cas être tenue pour responsable de toute perte de données ou de revenu, ainsi que de tout dommage particulier, incident, consécutif ou indirect.

Le contenu de ce document est fourni "en l'état". À l'exception des lois obligatoires applicables, aucune garantie sous quelque forme que ce soit, explicite ou implicite, y compris, mais sans s'y limiter, les garanties implicites d'aptitude à la commercialisation et d'adéquation à un usage particulier, n'est accordée quant à la précision, à la fiabilité ou au contenu du document. Nokia se réserve le droit de réviser ce document ou de le retirer à n'importe quel moment sans préavis.

Pour vous assurer de la disponibilité des produits, qui peut varier en fonction des régions, contactez votre revendeur Nokia le plus proche.

# Sommaire

| POUR VOTRE SECURITE                                                    | 4  |
|------------------------------------------------------------------------|----|
| Introduction                                                           | 7  |
| Alimentation                                                           | 7  |
| Spécifications techniques                                              | 8  |
| Format de l'image                                                      | 9  |
| 1. Présentation                                                        | 10 |
| 2. Prise en main                                                       | 14 |
| Configuration du Cadre-photo Nokia                                     | 14 |
| Mise sous/hors tension                                                 | 16 |
| Saisie du code PIN                                                     | 16 |
| Configuration des paramètres de messagerie multimédia (MMS)            | 17 |
| Message OTA                                                            | 18 |
| Messages SMS                                                           | 18 |
| 3. Utilisation du Cadre-photo Nokia                                    | 21 |
| Visualisation des images                                               | 21 |
| Edition d'images                                                       | 22 |
| Mise sous/hors tension de l'écran de veille                            | 23 |
| Modification de la luminosité de l'écran                               | 23 |
| Envoi d'une image à partir du Cadre-photo Nokia                        | 24 |
| Réception d'images avec le Cadre-photo Nokia                           | 24 |
| Réception d'images par messagerie multimédia avec le Cadre-photo Nokia | 27 |
| Précautions d'utilisation et maintenance                               | 29 |
| INFORMATIONS IMPORTANTES RELATIVES A LA SECURITE                       |    |

# POUR VOTRE SECURITE

Veuillez lire ces instructions simples. Il peut être dangereux voire illégal de ne pas respecter ces règles. Des informations détaillées sont fournies dans ce manuel.

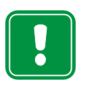

Ne connectez pas votre Cadre-photo Nokia au réseau mobile lorsque l'utilisation des téléphones sans fil est interdite ou lorsqu'il risque de provoquer des interférences ou de présenter un danger.

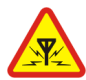

#### INTERFERENCES

Tous les appareils peuvent recevoir des interférences qui risquent d'avoir une incidence sur leurs performances.

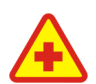

#### MISE HORS TENSION DANS LES CENTRES HOSPITALIERS

Suivez tous les règlements ou toutes les instructions. Ne connectez pas votre Cadre-photo Nokia au réseau mobile à proximité des équipements médicaux.

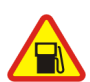

#### MISE HORS TENSION DANS LES STATIONS-ESSENCE

Ne connectez pas votre Cadre-photo Nokia au réseau mobile dans une stationessence. Ne l'utilisez pas à proximité de carburants ou de produits chimiques.

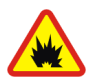

MISE HORS TENSTION DANS LES LIEUX OU SONT UTILISES DES EXPLOSIFS Ne connectez pas votre Cadre-photo Nokia au réseau mobile dans des endroits où sont utilisés des explosifs. Veuillez examiner attentivement les restrictions et suivre les règlements ou les instructions.

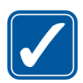

#### UTILISATION CORRECTE

N'utilisez l'appareil que dans sa position normale. Ne touchez pas l'antenne inutilement.

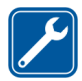

#### UTILISATION DU PERSONNEL HABILITE

L'installation et la réparation de votre équipement Cadre-photo Nokia doivent être effectuées uniquement par le personnel habilité.

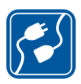

#### CONNEXION A D'AUTRES APPAREILS

Lorsque vous connectez votre appareil à un autre appareil, veuillez consulter le manuel d'utilisation de ce dernier pour en savoir plus sur les instructions relatives à la sécurité. Ne connectez pas d'appareils incompatibles.

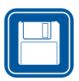

#### COPIES DE SAUVEGARDE

N'oubliez pas de faire des copies de sauvegarde de toutes les données importantes.

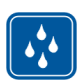

#### ETANCHEITE Votre Cadre-photo Nokia n'est pas étanche. Maintenez-le au sec.

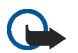

#### IMPORTANT :

Utilisez donc toujours les chargeurs dans des endroits secs. Ne chargez jamais l'appareil lorsque celui-ci, le chargeur ou l'un des composants est humide ou mouillé. Si l'appareil a été exposé à de l'eau salée, frottez-le immédiatement à l'aide d'un chiffon légèrement humide pour éviter la corrosion. Essuyez-le ensuite soigneusement.

Ne dirigez pas les rayons infrarouges vers les yeux d'une personne ou veillez à ce qu'ils ne soient pas en interférence avec d'autres appareils émettant des rayons infrarouges. Cet appareil est un produit laser de Classe 1.

# Services réseau

Le Cadre-photo Nokia décrit dans ce manuel est agrée pour les réseaux EGSM 900 et GSM1800.

Un certain nombre de fonctions spécifiées dans ce manuel sont appelées "services réseau". Il s'agit de fonctions spéciales disponibles auprès des opérateurs de téléphonie mobile. Avant de pouvoir bénéficier de ces services, vous devez vous abonner à la ou aux fonction(s) auprès de votre prestataire et vous procurer les instructions nécessaires à leur utilisation.

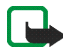

**Remarque :** Certains réseaux ne prennent pas en charge tous les caractères et/ou services spécifiques à une langue.

# Introduction

Le Cadre-photo Nokia SU-7 est un accessoire qui vous permet d'afficher des images numériques prises ou reçues via votre téléphone Nokia doté de la technologie IrDA ou via tout autre appareil compatible. Vous pouvez connectez le Cadre-photo Nokia à d'autres appareils via son port infrarouge. Si vous insérez une carte SIM dans le Cadre-photo Nokia, vous pouvez également recevoir de nouvelles images sous forme de messages multimédia (MMS).

Vous pouvez placer le Cadre-photo Nokia sur une table et visualiser les images soit une par une, ou sous forme de diaporama. Le Cadre-photo Nokia, sur lequel trois images sont chargées d'origine, permet aisément de supprimer d'anciennes images et d'en ajouter de nouvelles à partir d'un accessoire compatible.

Lisez ce manuel attentivement avant d'utiliser le Cadre-photo Nokia.

# Alimentation

Vérifiez le numéro de modèle du chargeur avant de l'utiliser avec cet appareil. Le Cadre-photo Nokia est conçu pour être utilisé avec un chargeur ACW-5A.

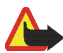

Attention ! Utilisez uniquement des chargeurs agréés par le fabricant et conçus pour ce modèle d'accessoire spécifique. L'utilisation d'appareils d'un autre type annule toute autorisation ou garantie s'appliquant à cet accessoire et peut revêtir un caractère dangereux.

Pour vous procurer des chargeurs agréés, veuillez vous adresser à votre revendeur. Lorsque vous débranchez un accessoire, déconnectez-le par la fiche et non par le cordon.

## Spécifications techniques

- Poids : 570 g
- Largeur (max) / hauteur (max) / profondeur (max) : 170 mm / 129 mm / 123 mm
- Écran : 5,1 pouces, écran LCD transmissif rétroéclairé, 320 x 240 orientation horizontale, 4096 couleurs. La résolution de l'image sur ce type de matériel peut sembler différente.
- Température de fonctionnement : 0 °C à 40 °C
- Compatibilité : Le Cadre-photo Nokia SU-7 est compatible avec des téléphones ou autres appareils qui prennent en charge l'envoi d'images par infrarouge (technologie IrDA). Notez que si vous ne pouvez pas activer l'envoi d'images à partir de votre téléphone (Fonction Envoi via IrDA), le Cadre-photo Nokia peut capturer les images à partir d'un téléphone Nokia compatible lorsque la connexion infrarouge du téléphone est ouverte. Le Cadre-photo Nokia peut également recevoir des images sous forme de messages multimédia (MMS) à partir des téléphones qui prennent en charge la messagerie multimédia.
- Normes IrDA : IrOBEX 1.3 pour recevoir/envoyer, IrTranP pour recevoir
- Format d'image pris en charge : JPEG et GIF (pas de GIF animé)
- Taille d'image prise en charge : max 1024 \* 768, jusqu'à 200 Kb. Selon les diverses techniques de traitement d'images, jusqu'à 1Mo.

### Format de l'image

Le Cadre-photo Nokia convertit touts les images reçues au format JPEG avec une résolution de 320 x 240 pixels. Si la résolution de l'image reçue est différente de cette résolution, le Cadre-photo Nokia redimensionne l'image afin qu'elle s'adapte le mieux possible à l'écran.

Lorsque vous envoyez des images à partir du Cadre-photo Nokia, celles-ci sont envoyés au format JPEG, puisque le Cadre-photo Nokia ne stocke pas les images reçues dans leur format d'origine. Pensez donc à faire des copies de sauvegarde de vos images originales.

# 1. Présentation

Le Cadre-photo Nokia comprend les éléments suivants :

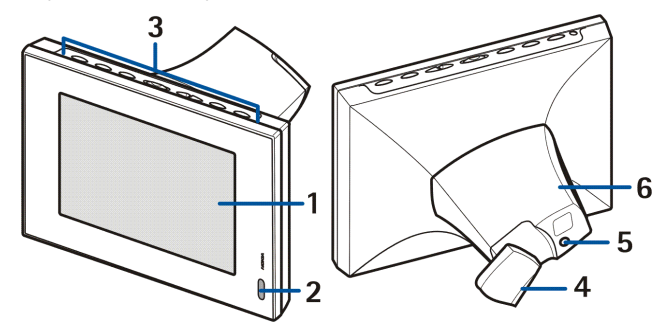

- 1. Écran
- 2. Port infrarouge (IR)
- 3. Touches
- 4. Support pour pose sur table
- 5. Connecteur du chargeur
- 6. Couvercle arrière

L'utilisation du Cadre-photo Nokia se fait à l'aide des touches situées au-dessus de l'appareil. Description des touches :

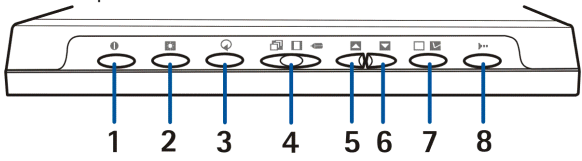

- 1. Touche Marche/Arrêt
- 2. Touche Affichage/Luminosité
- 3. Touche Rotation
- 4. Bouton à trois positions :
  - Mode diaporama 🗇
  - Mode affichage d'images
  - Mode édition <=</li>
- 5. Touche Haut
- 6. Touche Bas
- 7. Touche Cocher
- 8. Touche IrDA

L'appui des touches peut s'effectuer des trois manières suivantes :

- Appui bref : appuyez sur une touche pendant moins d'une seconde.
- Appui standard : appuyez sur une touche pendant au moins une seconde.
- Enfoncement : appuyez et maintenez la touche enfoncée pendant au moins trois secondes.

### Témoins de l'écran

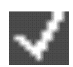

Ce témoin montre que l'image a été cochée afin d'être affichée.

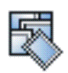

La mémoire du Cadre-photo Nokia est pleine, 50 images sont stockées dans le Cadre-photo Nokia. S'il s'avère que la mémoire est pleine au cours du transfert d'images, le reste des images sera rejeté.

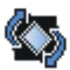

Le Cadre-photo Nokia fait pivoter l'image de 90° dans le sens des aiguilles d'une montre.

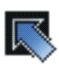

Le Cadre-photo Nokia passe à l'image suivante.

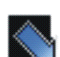

Le Cadre-photo Nokia passe à l'image précédente.

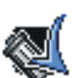

Confirme que l'image a bien été supprimée.

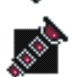

Ce témoin clignote lorsque le Cadre-photo Nokia tente d'établir une connexion IrDA. Lorsque la connexion est établie et que le Cadre-photo Nokia envoie ou reçoit une image, le témoin s'affiche en continu.

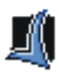

Confirme que les images ont bien été reçues ou envoyées (le périphérique cible a confirmé la réception des images).

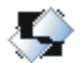

L'image n'est pas prise en charge par le Cadre-photo Nokia. Elle est trop grande, par exemple, ou son format n'est pas compatible.

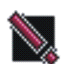

Une erreur s'est produite lors du transfert d'images.

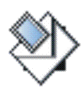

Ce témoin clignote lorsque le Cadre-photo Nokia télécharge un message multimédia entrant. Une fois le message stocké dans le Cadre-photo Nokia, le témoin s'affiche en continu jusqu'à ce que vous contrôliez le message, l'acceptiez ou le supprimiez.

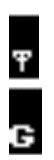

La connexion au réseau a été établie. Lorsque la connexion n'a pas été établie, une marque / apparaît sur l'icône.

Le service GPRS est disponible. Lorsque le service n'est pas disponible, une marque / apparaît sur l'icône.

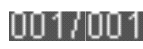

Ce témoin montre le nombre d'images qui ont été cochées pour affichage et le nombre total d'images stockées. Le nombre maximum d'images stockées est de 50.

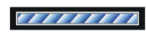

La barre de progression s'affiche lorsque le Cadre-photo Nokia traite les images reçues.

# 2. Prise en main

### Configuration du Cadre-photo Nokia

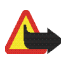

Attention ! Afin d'éviter d'endommager la carte SIM, ne l'installez pas, ne la bougez pas ou ne la retirez pas si le dispositif d'alimentation est connecté à une prise secteur murale.

1. Si vous souhaitez pouvoir recevoir des images dans des messages multimédia, vous devez insérer une carte SIM dans le Cadre-photo Nokia.

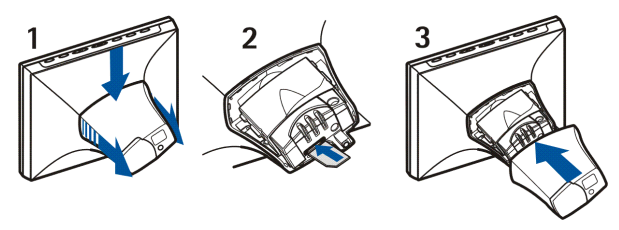

- 1. Placez l'écran du Cadre-photo Nokia face à vous, détachez le couvercle au dos du Cadre-photo Nokia en appuyant et en poussant vers l'avant.
- 2. Insérez la carte SIM dans le compartiment prévu à cet effet afin que la surface de contact de la carte SIM soit face vers le haut et que son coin biseauté soit sur la droite, loin de vous.
- 3. Replacez le couvercle sur le Cadre-photo Nokia.

- Connectez le fil du chargeur à la prise située au dos du Cadrephoto Nokia (1).
- 3. Connectez le chargeur à une prise secteur murale.
- 4. Placez le Cadre-photo Nokia sur une table, les touches doivent être placées au dessus. Si la plupart de vos images sont en position verticale, vous pouvez placer le Cadre-photo Nokia en position verticale de façon à ce

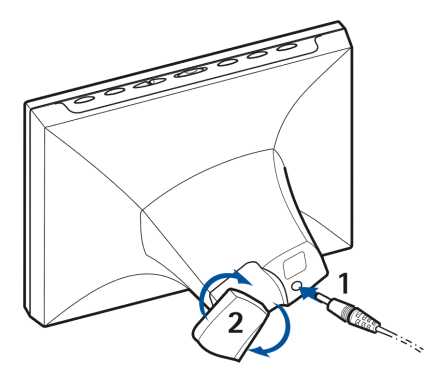

que les touches se trouvent sur le côté de l'écran.

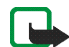

**Remarque :** Tous les appareils qui émettent des ondes radio envoient des signaux qui peuvent provoquer des interférences sur divers appareils électroniques (PC, télévision, etc.). Pour éviter les interférences, placez le Cadre-photo assez loin de tout autre appareil électronique.

Vous pouvez tourner le support pour pose sur table placé au dos afin de changer l'angle de position du Cadre-photo Nokia (2).

# Mise sous/hors tension

Appuyez sur 🌒 pour mettre le Cadre-photo Nokia sous tension.

Notez que si la carte SIM a été insérée et que vous mettez le Cadre-photo sous tension, celui-ci se connecte automatiquement au réseau mobile. Ne mettez pas le Cadre-photo sous tension lorsque la carte SIM est insérée, si l'utilisation d'appareils sans fil (comme des téléphones mobiles) est interdite.

Appuyez sur **1** pour le mettre hors tension.

Notez que si la carte SIM est pleine, la mise sous tension du Cadre-photo Nokia peut prendre jusqu'à une minute avant d'afficher la première image.

Débranchez le Cadre-photo Nokia lorsque vous ne l'utilisez pas.

### Saisie du code PIN

Si la demande du code PIN est activée sur la carte SIM, le Cadre-photo Nokia affiche la demande du code PIN une fois l'appareil sous tension.

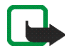

**Remarque :** Si vous souhaitez désactiver la demande du code PIN, insérez la carte SIM dans votre téléphone et désactivez la demande du code PIN en suivant les instructions données dans le manuel d'utilisation de votre téléphone.

- Appuyez brièvement sur a ou jusqu'à ce que le premier numéro du code PIN correct soit mis en évidence.
- 2. Appuyez brièvement sur 🔲 🔽 pour sélectionner le numéro.

Le caractère \* s'affiche à l'écran pour indiquer que le premier numéro a été sélectionné.

- 3. Sélectionnez les autres numéros comme indiqué aux étapes 1 et 2.
- Si le code PIN est correct, le Cadre-photo Nokia affiche l'icône Si le code PIN est incorrect, l'icône s'affiche et vous devez saisir à nouveau le code PIN.

### Configuration des paramètres de messagerie multimédia (MMS)

Si les paramètres MMS sont préchargés sur le Cadre-photo Nokia, vous pouvez sauter ce chapitre à moins que vous ne souhaitiez les reconfigurer. Demandez conseil auprès de votre revendeur afin de savoir si les paramètres MMS sont préchargés ou non. Si les paramètres ne sont pas préchargés et que vous souhaitez recevoir des images par messagerie multimédia, vous pouvez configurer les paramètres MMS par message OTA (over-the-air) ou par messages SMS comme expliqué ci-dessous.

Notez que de nombreux opérateurs offrent également un service OTA sur le Web pour les paramètres MMS. Veuillez vous adresser à votre opérateur afin de savoir si ce service est disponible.

Si la configuration réussit, le Cadre-photo Nokia affiche l'icône 🧾 . Si la configuration échoue, l'icône 📉 s'affiche et vous devez envoyer à nouveau les messages de configuration.

### Message OTA

Vous pouvez configurer les paramètres de la messagerie multimédia au moyen d'un message OTA si votre opérateur offre ce service.

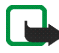

Remarque : Avant de recevoir les paramètres, positionnez le Cadre-photo Nokia en mode édition en faisant glisser le bouton à trois positions sur

Envoyez un message texte 91 <numéro\_service> <texte\_spécifique\_opérateur> à partir de votre téléphone mobile au numéro de téléphone de la carte SIM que vous avez insérée dans le Cadre-photo Nokia. Par exemple, 91 12345 mms. Veuillez vous adresser à votre opérateur afin de connaître le contenu exact du message.

Le Cadre-photo Nokia utilise ce message pour envoyer un autre message au service OTA de l'opérateur. Lorsque le Cadre-photo Nokia reçoit une réponse contenant les paramètres, il les stocke automatiquement.

### Messages SMS

Si votre opérateur n'offre pas le service OTA, vous pouvez envoyer vous même les paramètres au Cadre-photo Nokia au moyen de messages SMS.

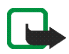

**Remarque :** Avant d'envoyer les paramètres, positionnez le Cadre-photo Nokia en mode édition en faisant glisser le bouton à trois positions sur

Vous devez envoyer les commandes SMS mentionnées ci-dessous au numéro de téléphone de la carte SIM que vous avez insérée dans le Cadre-photo Nokia.

Veuillez vous adresser à votre prestataire de service pour connaître les valeurs exactes des commandes.

• 31 <nom\_point\_accès>

Commande pour le paramétrage du nom du point d'accès GPRS.

• 32 <adresse\_URL>

Commande pour le paramétrage de l'adresse du centre de messagerie multimédia.

• 41 <nom d'utilisateur>

Commande pour le paramétrage du nom d'utilisateur de la connexion MMS.

• 42 <mot de passe>

Commande pour le paramétrage du mot de passe de la connexion MMS.

• 33 <adresse\_IP>

Commande pour le paramétrage de l'adresse IP de la passerelle.

• 27 <numéro>

Commande pour le paramétrage du numéro du Centre SMS.

• 43 <on\_ou\_off>

Commande pour le paramétrage du mot de passe qui active ou désactive l'appareil.

• 45 <on\_ou\_off>

Commande pour le paramétrage de la sécurité de connexion (activée ou désactivée).

• 44 <1\_ou\_2>

Commande pour le paramétrage de la méthode d'authentification pour la connexion. La méthode est normale (1) ou sécurisée (2).

• 46 <1\_ou\_2>

Commande pour le paramétrage du mode de session. Le mode est temporaire (1) ou permanent (2).

• 22 <on\_ou\_off>

Commande utilisée pour activer ou désactiver la demande du code PIN.

• 99

Commande pour la restauration des paramètres d'usine. Le Cadre-photo Nokia ne dispose pas de paramètres MMS par défaut.

• 9

Commande pour le contrôle des paramètres en cours. Le Cadre-photo Nokia renvoie les paramètres au numéro à partir duquel la commande a été envoyée.

Vous pouvez soit envoyer les commandes une à une ou combiner plusieurs commandes dans un seul message. Si vous combinez les commandes, vous devez séparer chaque commande par une virgule (sans espace). Par exemple, 31 APN1,43 on,44 1.

Si vous envoyez des commandes erronées, vous pouvez les ré-envoyer avec les valeurs correctes. Si les paramètres sont corrects mais que le Cadre-photo Nokia ne reçoit pas les images par messagerie multimédia, veuillez vous adresser à votre opérateur pour le dépannage.

# 3. Utilisation du Cadre-photo Nokia

### Visualisation des images

Si il n'y a qu'une image dans le Cadre-photo Nokia, elle s'affiche lorsque vous mettez l'appareil sous tension. Si le Cadre-photo Nokia contient plusieurs images, vous pouvez le configurer de façon à ce qu'il n'affiche qu'une seul image ou plusieurs images sous forme de diaporama.

### Configurer le Cadre-photo Nokia de façon à n'afficher qu'une seul image :

- 1. Faites glisser le bouton à trois positions sur 🔲.
- Appuyez brièvement sur a ou pour faire défiler les images et sélectionner l'image que vous souhaitez afficher. Si vous appuyez et maintenez la touche ou enfoncée, les images défilent automatiquement à 3 secondes d'intervalle.

Vous pouvez faire défiler toutes les images cochées. Pour obtenir davantage de renseignements sur la façon dont cocher les images, veuillez vous reporter au chapitre Edition d'images à la page 22.

Configurer le Cadre-photo Nokia de façon à afficher un diaporama :

• Faites glisser le bouton à trois positions sur 🗇.

Le Cadre-photo Nokia affiche toutes les images cochées les unes après les autres afin que chaque image soit affichée pendant 30 secondes. Pour obtenir davantage de renseignements sur la façon dont cocher les images, veuillez vous reporter au chapitre Edition d'images à la page 22.

## Edition d'images

Lorsque l'appareil est sous tension et que le mode édition est activé, vous pouvez supprimer des images et cocher les images que vous souhaitez afficher.

### Suppression d'images :

N'oubliez pas d'effectuer des copies de sauvegarde de vos images, par exemple en les envoyant et en les enregistrant sur un autre périphérique compatible.

- 1. Faites glisser le bouton à trois positions sur 🦛.
- 2. Appuyez brièvement sur 🔼 ou 🔽 jusqu'à ce que le Cadre-photo Nokia affiche l'image que vous souhaitez supprimer.
- 3. Appuyez sur les touches ▶ et ♂ et maintenez-les enfoncées jusqu'à ce que l'icône s'affiche.

### Cocher des images pour les afficher :

- 1. Faites glisser le bouton à trois positions sur <=.
- 2. Appuyez brièvement sur 🔼 ou 🔽 pour faire défiler les images.
- Si vous souhaitez afficher une image, cochez-la en appuyant brièvement sur
   ■ value l'image apparaît. Le Cadre-photo Nokia affiche l'icône value pour toutes les images cochées. Si vous souhaitez décocher une image, appuyez brièvement sur

Lorsque le Cadre-photo Nokia reçoit de nouvelles images, il les coche automatiquement. Si vous ne souhaitez pas afficher les nouvelles images, décochez-les en appliquant la procédure expliquée ci-dessus.

### Rotation des images :

Vous pouvez faire pivoter les images en mode édition et lors de la visualisation des images.

Lorsque l'image que vous souhaitez faire pivoter s'affiche, appuyez sur () pour la faire pivoter de 90° dans le sens des aiguilles d'une montre. Le Cadre-photo Nokia stocke l'orientation de l'image et la prochaine fois qu'il affichera l'image, il utilisera la nouvelle orientation.

# Mise sous/hors tension de l'écran de veille

Vous pouvez activer l'économiseur d'écran, si vous souhaitez éteindre l'écran sans mettre l'appareil hors tension. Maintenez la touche se enfoncée pour activer l'économiseur d'écran. Si il y a des images MMS non contrôlées dans le Cadrephoto Nokia, l'icône reste toujours affichée même si l'économiseur d'écran est activé. Si un nouveau message MMS est téléchargé alors que l'économiseur d'écran est activé, l'icône s' s'affiche à l'écran.

Vous pouvez faire réapparaître l'écran en appuyant sur n'importe quelle touche. Le Cadre-photo Nokia active l'économiseur d'écran automatiquement si vous n'avez appuyé sur aucune des touches pendant 18 heures.

# Modification de la luminosité de l'écran

Lorsque l'appareil est sous tension, vous pouvez modifier la luminosité de l'écran en appuyant brièvement sur . Il existe cinq niveaux de luminosité, à chaque fois que vous appuyez sur . le niveau augmente de un. Lorsque vous utilisez le niveau de luminosité le plus élevé et que vous appuyez sur . le Cadre-photo Nokia revient au niveau de luminosité le plus faible.

# Envoi d'une image à partir du Cadre-photo Nokia

Lorsque le Cadre-photo Nokia est sous tension, sélectionnez sur son écran l'image que vous souhaitez envoyer.

- 1. Si nécessaire, activez le port infrarouge de l'appareil vers lequel vous souhaitez envoyer une image.
- 2. Placez le Cadre-photo Nokia et le périphérique cible compatible de manière à ce que leurs ports IR se trouvent face à face et vérifiez qu'aucun obstacle n'entrave la connexion. La distance maximum autorisée est de 1,5 m et l'angle de transmission est de 15°.
- Appuyez sur IIII pour envoyer l'image. L'icône information el cignote lorsque le Cadre-photo Nokia tente d'établir une connexion avec le périphérique cible. Pendant le transfert d'images, l'icône information el cesse de clignoter. Lorsque l'image a été envoyée avec succès, le Cadre-photo Nokia affiche l'icône information.

### Réception d'images avec le Cadre-photo Nokia

Lorsqu'il est sous tension, le Cadre-photo Nokia peut recevoir des images. Notez que le Cadre-photo Nokia convertit les images reçues afin de les afficher. Pour plus d'informations, veuillez vous reporter au chapitre Format de l'image à la page 9.

La procédure de réception d'images diffère selon le périphérique source. Si le périphérique source peut envoyer des images par infrarouge, vous pouvez envoyer les images sélectionnées à partir du périphérique alors que le Cadre-photo Nokia est en mode de réception infrarouge passif. Si l'envoi de messages ne peut pas être

activé à partir du périphérique source, le Cadre-photo Nokia peut capturer les images à partir du répertoire par défaut du périphérique source via le mode de réception infrarouge actif.

### Réception d'images par infrarouge :

- Si vous souhaitez que les images soient dans un certain ordre dans le Cadrephoto Nokia, appuyez brièvement sur ou sur pour atteindre l'image après laquelle vous souhaitez stocker les nouvelles images.
- 2. Placez le Cadre-photo Nokia et le périphérique source compatible de manière à ce que les ports IR se trouvent face à face et vérifiez qu'aucun obstacle n'entrave la connexion. La distance maximum autorisée est de 1,5 m et l'angle de transmission est de 15°.
- Lorsque le périphérique source commence à envoyer les images, le Cadrephoto Nokia se met en mode réception infrarouge passif et l'icône s'affiche. Pour plus d'informations sur l'envoi d'une image à partir de l'autre périphérique, reportez-vous au manuel d'utilisation qui l'accompagne.
- 4. Pendant le transfert d'images, le Cadre-photo Nokia affiche l'icône 🔊 et les images reçues une par une.
- Une fois les images reçues, le Cadre-photo Nokia revient au mode précédent, et les images sont stockées à la suite de l'image affichée.
   Si vous souhaitez éditer de nouvelles images, veuillez vous reporter au chapitre Edition d'images à la page 22.

### Capture d'images par infrarouge :

Le Cadre-photo Nokia capture toutes les images à partir du répertoire d'images par défaut du périphérique source. Le nombre maximum d'images qu'il est possible de stocker dans le Cadre-photo Nokia est de 50. Si ce nombre est atteint pendant le transfert d'images, le transfert est interrompu de façon à ce que seul un total de 50 images soit stocké dans le Cadre-photo Nokia.

- Si vous souhaitez que les images soient placées dans un certain ordre dans le Cadre-photo Nokia, appuyez brièvement sur ou sur pour atteindre l'image après laquelle vous souhaitez stocker les nouvelles images.
- 2. Placez le Cadre-photo Nokia et le périphérique source compatible de manière à ce que les ports IR se trouvent face à face et vérifiez qu'aucun obstacle n'entrave la connexion. La distance maximum autorisée est de 1,5 m et l'angle de transmission est de 15°.
- 3. Activez la connexion infrarouge du périphérique d'images source. Pour plus d'informations sur la manière d'opérer, veuillez vous reporter au manuel d'utilisation qui accompagne ce périphérique.
- 5. Pendant le transfert d'images, le Cadre-photo Nokia affiche l'icône 🔊 et les images reçues une par une.
- Après réception de toutes les images, le Cadre-photo Nokia revient au mode précédent, et les images sont stockées à la suite de l'image affichée.
   Si vous souhaitez éditer de nouvelles images, veuillez vous reporter au chapitre Edition d'images à la page 22.

# Réception d'images par messagerie multimédia avec le Cadre-photo Nokia

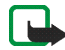

**Remarque :** Votre Cadre-photo Nokia doit être connecté au réseau mobile pour utiliser cette fonction. Ne connectez pas votre Cadre-photo Nokia au réseau mobile lorsque l'utilisation des téléphones sans fil est interdite ou lorsqu'il risque de provoquer des interférences ou de présenter un danger.

Lorsque le Cadre-photo Nokia est sous tension et qu'il est connecté au réseau mobile, il peut recevoir des images via messagerie multimédia. Notez que le Cadre-photo Nokia convertit les images reçues afin de les afficher. Pour plus d'informations, veuillez vous reporter au chapitre Format de l'image à la page 9. Si le message MMS entrant contient du son ou du texte, seule l'image est stockée.

L'image entrante met le Cadre-photo Nokia en mode réception de MMS et l'icône s'affiche. Pendant le téléchargement de l'image, l'icône clignote et l'image sur l'écran ne change pas même si le Cadre-photo Nokia est en mode diaporama. Lorsque le téléchargement est terminé, l'icône cesse de clignoter. Si vous mettez le Cadre-photo Nokia hors tension pendant le téléchargement de l'image, toutes les images qui n'ont pas été téléchargées complètement seront mises au rebut.

L'image téléchargée ne sera pas affichée tant que vous ne l'aurez pas contrôlée. L'icône verse affichée jusqu'à ce que vous ayez contrôlé, accepté ou supprimé l'image. Si plusieurs images ont été téléchargées, le nombre d'images téléchargées est indiqué à côté de l'icône.

### Contrôle des images :

- Si vous souhaitez que les images soient placées dans un certain ordre dans le Cadre-photo Nokia, appuyez brièvement sur ou sur pour atteindre l'image après laquelle vous souhaitez stocker les nouvelles images.
- Appuyez brièvement sur pour afficher l'image non contrôlée la plus récente dans la mémoire. Si le numéro de téléphone de l'expéditeur est connu, il est affiché à l'écran en même temps que l'image téléchargée.
- Si vous souhaitez stocker l'image, appuyez brièvement sur M. L'image est stockée à la suite de l'image affichée précédemment. Le numéro de téléphone n'est pas stocké.

Si vous souhaitez supprimer l'image immédiatement, maintenez les touches •••• et 🔿 enfoncées jusqu'à ce que l'icône 🏹 s'affiche.

# Précautions d'utilisation et maintenance

Votre Cadre-photo Nokia SU-7 est un produit de conception et d'élaboration de haute technologie et doit être manipulé avec précaution. Les suggestions suivantes vous permettront de remplir toutes les conditions de garantie et d'exploiter ce produit pendant des années.

- Gardez les accessoires hors de portée des enfants.
- Maintenez le Cadre-photo Nokia au sec. L'eau de pluie, l'humidité et les liquides contiennent des minéraux susceptibles de détériorer les circuits électroniques.
- N'utilisez ou ne stockez pas votre Cadre-photo Nokia dans un endroit poussiéreux ou sale. Ses composants risquent de se détériorer.
- Ne stockez pas le Cadre-photo Nokia dans des zones de température élevée. Une forte température risque d'abréger la vie des appareils électroniques, d'endommager les batteries et de fausser ou de fondre certains composants en plastique.
- Ne stockez pas le Cadre-photo Nokia dans des zones de basse température. En phase de chauffe (pour atteindre la température normale), de l'humidité peut se former à l'intérieur, ce qui risque d'endommager les circuits électroniques.
- N'essayez pas d'ouvrir le Cadre-photo Nokia. Une manipulation inappropriée risque de l'endommager.
- Ne faites pas tomber le Cadre-photo Nokia, ne le heurtez pas ou ne le secouez pas. Une manipulation brutale risquerait de détruire les différents circuits internes.
- N'utilisez pas de produits chimiques durs, de solvants ou de détergents puissants pour nettoyer votre Cadre-photo Nokia.
- Ne peignez pas le Cadre-photo Nokia. La peinture risque d'encrasser ses composants et d'empêcher le fonctionnement correct.

Si le Cadre-photo Nokia ne fonctionne pas correctement, portez-le au service de maintenance habilité le plus proche. Ce service vous conseillera et, si nécessaire, prendra les dispositions appropriées.

Pour un recyclage respectueux de l'environnement, contactez le centre de service Nokia local ou consultez la réglementation locale applicable à la mise au rebut des appareils électroménagers.

# INFORMATIONS IMPORTANTES RELATIVES A LA SECURITE

### Alimentation

Le dispositif d'alimentation ACW-5A du Cadre-photo convertit la tension de secteur en courant continu basse tension.

**Remarque :** La prise de courant doit être facilement accessible et ne doit pas être recouverte. La source d'alimentation dispose d'une isolation de classe 2.

Attention : Tension dangereuse. N'essayez pas d'ouvrir le compartiment sous le couvercle arrière.

**Remarque :** Ce dispositif d'alimentation est uniquement prévue pour un usage à l'intérieur ! N'exposez pas ce dispositif à l'humidité, à la pluie ou à la poussière.

Il faut débrancher le dispositif d'alimentation de la prise lorsque l'appareil n'est pas utilisé pendant une période prolongée ou lorsque le dispositif d'alimentation n'est pas connecté à l'appareil.

### L'utilisation et son environnement

Veillez à toujours respecter la réglementation spécifique en vigueur dans le secteur où vous vous trouvez et déconnectez toujours le Cadre-photo Nokia du réseau mobile s'il vous est interdit de l'utiliser, ou s'il risque de provoquer des interférences ou de présenter un danger quelconque.

N'utilisez le Cadre-photo Nokia que dans sa position de fonctionnement normale.

Ne placez pas de cartes de crédit ou d'autres supports de stockage magnétiques à proximité du Cadre-photo Nokia car les informations qu'ils contiennent pourraient être effacées.

### Equipements électroniques

La plupart des équipements électroniques modernes sont protégés des signaux de fréquences radioélectriques. Toutefois, certains équipements peuvent ne pas être protégés de ceux provenant de votre Cadre-photo Nokia.

Les constructeurs de pacemakers recommandent une distance de 20 cm (6 pouces) au minimum entre un téléphone sans fil portatif et un pacemaker pour éviter toute interférence possible avec le pacemaker. Ces indications sont conformes aux recherches indépendantes réalisées par le Centre de Recherche spécialisé dans la technologie sans fil (Wireless Technology Research). Les personnes possédant des pacemakers :

- Doivent toujours garder le Cadre-photo Nokia à une distance supérieure à 20 cm (6 pouces) de leur pacemaker lorsque le Cadre-photo Nokia est connecté au réseau mobile.
- Si vous pensez qu'une interférence peut se produire, éteignez immédiatement votre Cadre-photo Nokia.

### Prothèses auditives

Certains téléphones numériques sans fil peuvent entrer en interférence avec des appareils de correction auditive. Dans ce cas, veuillez consulter votre prestataire de service.

### Autres appareils médicaux

Les équipements de transmission par fréquences radioélectriques, y compris le Cadre-photo Nokia, peuvent être en interférence avec des appareils médicaux mal protégés. Consultez un technicien ou le constructeur de l'appareil médical pour déterminer s'ils sont protégés correctement des signaux de fréquences radioélectriques externes ou si vous avez des questions. Déconnectez le Cadre-photo Nokia du réseau mobile dans les centres de soins médicaux où des inscriptions en interdisent l'utilisation. Les centres hospitaliers ou de santé peuvent utiliser des équipements sensibles aux signaux de fréquences radioélectriques externes.

### Installations avec inscriptions spécifiques

Déconnectez le Cadre-photo Nokia du réseau mobile dans toute installation où des inscriptions en interdisent l'utilisation.

### Atmosphères potentiellement explosives

Déconnectez le Cadre-photo Nokia du réseau mobile dans des zones où l'atmosphère est potentiellement explosive et respectez tous les signes et instructions. Des étincelles dans certaines zones peuvent provoquer une explosion ou le feu, causant des blessures corporelles graves voire mortelles.

Il est recommandé aux utilisateurs de déconnecter le Cadre-photo Nokia du réseau mobile lorsqu'ils se trouvent dans une station-essence (station-service). Il leur est rappelé qu'ils doivent examiner attentivement les restrictions d'utilisation d'équipement de transmission par fréquences radioélectriques dans les dépôts de carburant (zones de stockage et de distribution), dans les usines chimiques ou dans les endroits où sont utilisés des explosifs.

Les zones où l'atmosphère est potentiellement explosive sont souvent, mais pas toujours, signalées clairement. Il s'agit notamment des zones situées en dessous du pont des bateaux, des installations destinées au transfert ou au stockage de produits chimiques, des véhicules utilisant du gaz (tels que le propane ou le butane), des zones dont l'air contient des produits chimiques ou des particules, par exemple, le grain, la poussières, les poudres métalliques et toute autre zone où il vous est généralement recommandé d'arrêter le moteur de votre véhicule.